# User Manual Repair Data Entry Web Applications

ETNJ2\_UserManual\_Repair V04.00

Document Number: Version: 0.4

Page 1 of 25

| VIIS System Application Manual | Version: 0.4 |
|--------------------------------|--------------|

### 1 Introduction

This manual provides instructions for using the Repair Facility Portlet. This portlet is used to enter repair information for vehicles that failed an emission inspection.

This chapter contains general information about the application, including hardware and software requirements. It also contains information about the text conventions used in this manual.

### 1.1 About the Repair Facility Portlet

The New Jersey Repair Facility Portlet is used to enter information about repairs made to vehicles that failed an emissions inspection.

By following the instructions contained in this user manual, you can complete the following tasks:

- Access, log in, log out and exit the portal
- Search for and view existing repair records
- Enter repair information
- Delete repair information
- Create and update Repair Facility Technician user accounts

#### **1.2 Hardware and Software Requirements**

This section describes the minimum hardware and software requirements necessary to run the Repair Facility Portlet:

The minimum software and hardware requirements are:

- Desktop or laptop computer with Pentium processor or equivalent
  - o Minimum desktop resolution 800 x 600
  - o Desktop resolution set to 1024 x 768 for best results
- Internet/Intranet access with a minimum of 56 kilobytes (K) connection speed
- Java Runtime Environment (JRE) 1.5 or later
- Microsoft Internet Explorer 1.6 or later

Required browser settings:

- JavaScript enabled
- Internet cookies enabled

| VIIS System Application Manual | Version: 0.4 |
|--------------------------------|--------------|
|--------------------------------|--------------|

### 2 Getting Started

You must first access the *New Jersey Vehicle Inspection Portal* and log in to it before you can begin using **Repair Facility Portlet**. This chapter provides instructions for logging in to the portal, logging out of the portal and exiting the portal. It also contains general troubleshooting tips for logging in and an overview of portlet navigation.

NOTE: To log in to the portal, you must have a valid user name and password. If you do not, contact your supervisor or technical support at: NJMVCInspectionServices@dot.state.nj.usError! Reference source not found.

### 2.1 Accessing and Logging in to the Portal

Use the following instructions to access, start and log in to the *New Jersey Vehicle Inspection Portal*. You must log in to the *New Jersey Vehicle Inspection Portal* before you can access the **Repair Facility Portlet**. Be sure that you have an Internet browser set up on your computer before starting the application. Contact your supervisor or system administrator if you do not have an Internet browser, such as *Internet Explorer*.

### To Access and Log in to the Portal

- 1) Select (All) Programs from the Start menu and select your Internet browser from the menu.
- Enter the Uniform Resource Locator (URL) for the *Portal* in the *Address* field and press Enter on your keyboard. The URL for the Portal is: <u>https://portal.appsolgrp.com/njet/html</u> The screen used to log in appears.

| STATE OF NEW JUSSY<br>MOTOR VEHICLE COMMISSION                                                                                                    | New Jersey Vehicle Inspection Portal                                                      |       |
|----------------------------------------------------------------------------------------------------|-------------------------------------------------------------------------------------------|-------|
| Tantan<br>Tantan<br>Ta | Enter your user name and password to login.<br>User Name<br>Password                      |       |
| Trenton<br>Morever                                                                                                    | Login<br>Forest your ID or Pessword?<br>One Portal I ID. So much Data At your Finger Tips | - the |

Figure 1 New Jersey Vehicle Inspection Portal Login Screen

3) Enter your log in information in the User Name and Password fields.

| VIIS System Application Manual Version: 0.4 |  |
|---------------------------------------------|--|
|---------------------------------------------|--|

4) Click **Login**. The application attempts to log you in using the log in information you entered.

If the log in is unsuccessful, a message appears describing the problem. Doublecheck your user name and password and reenter the information if necessary. If you still have trouble logging in to the portal, see "Troubleshooting Login in and Accessing the Portal."

Once a connection is made, the home screen for the *New Jersey Vehicle Inspection Portal* appears.

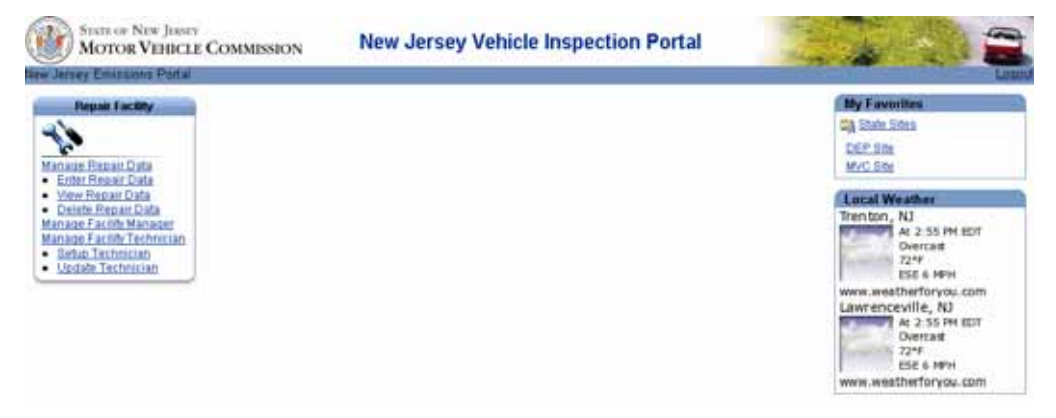

Figure 2: New Jersey Vehicle Inspection Portal Screen

#### **Troubleshooting Logging in and Accessing the Portal**

If you still cannot log in after trying the following troubleshooting tips, contact your supervisor or system administrator.

If your attempt to log in fails or you cannot access the portal:

- Double-check your user name and password and reenter the information if necessary.
- Passwords are case-sensitive. Make sure you do not have Caps Lock turned on.
- Contact your supervisor or system administrator if your user account does not allow you to access a portlet, or certain screens within a portlet that are required to perform your job duties.

### 2.2 Logging Out and Exiting the Portal

Use the following instructions to log out and exit the **Repair Facility Portlet**. Logging out is important to keep unauthorized users from accessing the portal.

#### To Log Out of the Portal

Save any changes in the current screen as necessary.

Page 4 of 25

| P/ | AF | 15 | J | 5 |  |  |  |
|----|----|----|---|---|--|--|--|
|    |    |    |   |   |  |  |  |

| VIIS System Application Manual | Version: 0.4 |
|--------------------------------|--------------|
|--------------------------------|--------------|

1) Click <u>Logout</u>, located at the top of each screen in the portal. A screen displaying logout information appears.

| 9                                                          |                                                                                                    |     |
|------------------------------------------------------------|----------------------------------------------------------------------------------------------------|-----|
| Single Sign-Off                                            |                                                                                                    |     |
| You will see a checkmark in<br>all open browser windows to | mage next to each application for successful logout. If you see any broken images please cf<br>o complete logout. | 999 |
|                                                            | Partner Application Name Logout Status                                                                            |     |
|                                                            | Oracle Portal (portal)                                                                                            |     |
|                                                            |                                                                                                    |     |
|                                                            |                                                                                                    |     |

Figure 3 Single Sign-Off Screen

2) Click **Return** to log in to the portal again.

Or

Click **Close** to exit the Internet browser.

#### 2.3 Navigating the Portlet

The following sections describe the parts of the **Repair Facility Portlet** that are used to access application screens and display important information about using the portlet.

#### **Navigating with Portlet Links**

When you log in to the *New Jersey Vehicle Inspection Portal*, the **Repair Facility Portlet** menu appears on the screen.

NOTE: All of the links shown may not appear for you. The links available depend on the level of access you have with your user account.

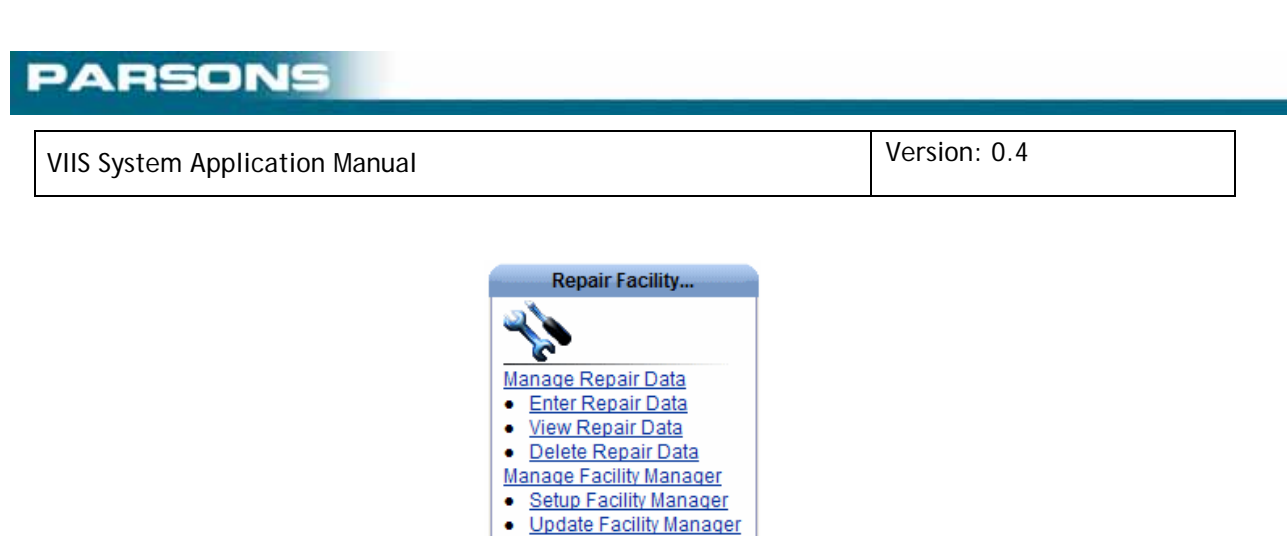

Manage Facility Technician

Setup Technician
Update Technician
v1.00.01

Figure 4: Repair Facility Portlet

Click the link to perform the task you need to accomplish. The **Repair Facility Portlet** appears.

| STATE OF NEW JO<br>MOTOR VEH | ICLE COMMISSION     | <b>Repair Facility</b>                                                                                                    |                      |
|------------------------------|---------------------|----------------------------------------------------------------------------------------------------|----------------------|
| lew Jersey Emissions Por     | tar Repair Facility | And the second second se |                      |
| tiligenig<br>Repair Facility | Manage Repair Data  | Managa Facility Managat → Managa<br>r Repair Data ∫ Delete Repair Da                                                                                                    | ata Favorites        |
|                              | Regi                | Vehicle Search<br>stration VIN                                                                                                    | DEP Site<br>MVC Site |
|                              | Ucense P            | late number Retrieve Clear                                                                                                    |                      |

Figure 5: Repair Facility Portlet

#### **Navigating with Tabs**

Once the **Repair Facility Portlet** is open, you can navigate through the application using the tabs at the top of the screen.

| 🚽 Manage Repair Data 📝 Manage Facility Manager 🏹 Manage Facility Technician |            |
|-----------------------------------------------------------------------------|------------|
| Enter Repair Data 🥤 <u>View Repair Data</u> 🥤 <u>Delete Repair Data</u>     |            |
| Figure 6: Repair Facility Portlet Tabs                                      |            |
|                                                                             |            |
| <br>Pa                                                                      | ge 6 of 25 |
| © 2008-2010 Parsons Corporation — Confidential and Proprietary              |            |
| NJVIIS_Emission Repair Manual.doc                                           |            |

|                                | Vorsion: 0.4 |
|--------------------------------|--------------|
| VIIS System Application Manual | Version: 0.4 |

For example if the **Manage Repair Date > Enter Repair Data** tab is active and you want to look at a different repair record, click the **View Repair Data** link on the next tab to display the *Repair Data Search* screen.

| Manage Repair Data 📝 Manage Facility | <u>Manager 🏹 Manage Facility Technician</u> |
|--------------------------------------|---------------------------------------------|
| Enter Repair Data 🕤 View Repair Data | ∫ <u>Delete Repair Data</u>                 |
| Repair Dat                           | a Search                                    |
| Repair Order Number                  |                                             |
| Repair Confirmation Number           |                                             |
| Date of Repair                       | MM/DD/YYYY                                  |
| Registration VIN                     |                                             |
|                                      |                                             |

Figure 7: Repair Data Search Screen

|     | _ |   |   | _ |         | and the second second se |
|-----|---|---|---|---|---------|----------------------------------------------------------------------------------------------------|
| - 7 |   | - |   |   |         | _                                                                                                    |
|     | _ | _ |   | _ | N. 1    |                                                                                                    |
| _   |   |   | - |   | · · · · | and the second second se |

| VIIS | System Application Manual | Version: 0.4 |
|------|---------------------------|--------------|
|      |                           |              |

### 3 Viewing Repair Information

The instructions in this chapter describe how to search for and view previously entered vehicle repair information.

### 3.1 Viewing Repair Information

Follow these instructions to search for and view previously entered vehicle repair information.

#### **To View Repair Information**

1) From the **Repair Facility** portlet, click <u>View Repair Data</u>. The *Repair Data Search* screen appears.

| Repair Dat                   | a Search                    |
|------------------------------|-----------------------------|
| Repair Order Number          |                             |
| Repair Confirmation Number   |                             |
| Registration VIN             |                             |
| From Date of Repair          | MM/DD/YYYY                  |
| To Date of Repair            | MM/DD/YYYY                  |
| Retrieve<br>Figure 8: Repair | Clear<br>Data Search Screen |

2) Enter information about the repair record to be located in the search criteria provided. The following table provides a description of each field:

| Field                         | Description                                                                                                    |
|-------------------------------|----------------------------------------------------------------------------------------------------|
| Repair Order Number           | The work order or invoice number.                                                                                                    |
| Repair Confirmation<br>Number | The unique repair confirmation number assigned by the system.                                                                                                    |
| Registration VIN              | The vehicle identification number (VIN) for the vehicle. A VIN is a combination of numbers or letters, or both, which the manufacturer assigns to a vehicle for identification purposes.                                                 |
| From Date of Repair           | Used together with the <i>To Date of Repair</i> field, enter the oldest date in a range of dates in which the vehicle was repaired. Enter the date in the mm/dd/yyyy format or click the calendar icon () and select the beginning date. |

| VIIS System Application Manual |                                                                                                    | Version: 0.4                                                   |
|--------------------------------|----------------------------------------------------------------------------------------------------|----------------------------------------------------------------|
| To Date of Repair              | Used together with the <i>From Date of Rep</i><br>most recent date in a range of dates in w<br>was repaired. Enter the date in the mm/d | <i>pair</i> field, enter the hich the vehicle d/yyyy format or |

3) Click **Retrieve**. The repair record matching the search criteria appear on the *Repair Data Search Results* screen.

click the calendar icon ().

> NOTE: The search results are sorted by the *Date of Repair*.

| firmation | No. Registration VIN Lic | ense Plate numb | erDate of Repair | Order |
|-----------|--------------------------|-----------------|------------------|-------|
| 1995      | JH4DA9451MS012479        | 965FRN          | 04/13/2006       | 1345  |
| 7584      | YV1LS5518S2189505        | WNH675          | 03/24/2006       | 8564  |
| 5167      | W0BHA28E05F150572        | 83KD6           | 08/04/2007       | 3214  |
| 6925      | WEAHD6324RGK43352        | ARQ6259         | 10/16/2007       | 6723  |
| 7834      | WBAHD6318MBJ61279        | 85FM1           | 02/22/2008       | 4523  |
| 9832      | SAJIO(1743RC701051       | 882MBG          | 11/20/2007       | 5623  |
| 5833      | KMHLA31J0HU138938        | EBG350          | 07/13/2006       | 4599  |
| 9973      | AMHLA31J0HU136935        | 5CT850          | 04/10/2007       | 6667  |

Figure 9: Repair Data Search Results Screen

The following table describes the columns available in this screen:

| Column               | Description                                                                                                    |
|----------------------|----------------------------------------------------------------------------------------------------|
| Confirmation No.     | The unique number assigned by the system when the repair information was originally entered and saved.                                                                                   |
| Registration VIN     | The vehicle identification number (VIN) for the vehicle. A VIN is a combination of numbers or letters, or both, which the manufacturer assigns to a vehicle for identification purposes. |
| License Plate Number | The DMV-assigned number for the vehicle.                                                                                                    |
| Date of Repair       | The date the repair work was completed.                                                                                                    |
| Order No.            | The work order or invoice number for the repair work.                                                                                                    |

4) In the *Confirmation No.* column, click the number for the repair information you would like to view. The repair information appears in the *View Repair Details* screen.

#### VIIS System Application Manual

Version: 0.4

|                      | Minus Brownie     | D-1-1-                  |            |
|----------------------|-------------------|-------------------------|------------|
|                      | View Repair       | Details                 |            |
| Confirmation Number  | 26088787          |                         |            |
| Registration VIN     | 2FMZA5149XBB00489 | Emission Test Type      | Gasoline 💌 |
| Data Entry Date      | 01/08/2008        | Emission Repair Code(s) |            |
| License Plate Number | VNP988            |                         |            |
| Vehicle Make         |                   |                         |            |
| Vehicle Model Name   |                   |                         |            |
| Vehicle Model Year   |                   |                         |            |
| Order Number         | 3214              |                         |            |
| Facility ID          | ERF001614         |                         |            |
| Date of Repair       | 01/08/2007        |                         |            |
| Technician ID        | ERT003622         |                         |            |
|                      | Back to Searc     | h Results               |            |

Figure 10: View Repair Details Screen

The following table describes the fields on the screen:

| Field                | Description                                                                                                    |
|----------------------|----------------------------------------------------------------------------------------------------|
| Confirmation Number  | The unique repair confirmation number assigned by the system.                                                                                                    |
| Registration VIN     | The vehicle identification number (VIN) for the vehicle. A VIN is a combination of numbers or letters, or both, which the manufacturer assigns to a vehicle for identification purposes. |
| Data Entry Date      | The date the repair information was entered into the database in the mm/dd/yyyy format.                                                                                                  |
| License Plate Number | The DMV-assigned number for the vehicle.                                                                                                    |
| Vehicle Make         | The manufacturer or the vehicle, for example Ford or Toyota.                                                                                                    |
| Vehicle Model Name   | The model name of the vehicle as designated by the manufacturer, for example Explorer or Avalon.                                                                                         |
| Vehicle Model Year   | The calendar year designated by the manufacturer as the model year for a particular vehicle design.                                                                                      |
| Order Number         | The work order or invoice number for the repair work.                                                                                                    |
| Facility ID          | The unique identification number of the repair facility that performed the vehicle repairs.                                                                                              |
| Date of Repair       | The date the repairs were made to the vehicle. This may be a different date from the data entry date.                                                                                    |

NJVIIS\_Emission Repair Manual.doc

| VIIS System Application Manual | Version: 0.4 |
|--------------------------------|--------------|
|--------------------------------|--------------|

| Data Entry Date         | The date the vehicle repair information was added.                                                                |
|-------------------------|----------------------------------------------------------------------------------------------------|
| Technician ID           | The unique identification number for the technician that performed the repair.                                    |
| Emission Test Type      | Indicates whether the emission test was done for a vehicle that runs on gasoline or on diesel.                    |
| Emission Repair Code(s) | Gasoline or diesel emission repair codes that represent specific emissions related items that have been repaired. |

5) If you would like to view additional search results, click Back to Search Results.

#### **Entering Repair Information**

This chapter describes how to enter repair information when you have completed repair work on a vehicle that has failed an emission inspection. Some of the information about the vehicle is automatically populated by the Vehicle Information Database (VID).

The following section is contained within this chapter:

### 3.2 Entering Repair Information

Once you have completed emission-related repair work to a vehicle that failed an emissions inspection, you must log the repair information in the **Repair Facility Portlet**.

#### **To Enter Repair Information**

1) From the **Repair Facility Portlet**, select <u>Enter Repair Data</u>. The *Vehicle Search* screen appears.

| Vehicle Search       |                   |  |
|----------------------|-------------------|--|
| Registration VIN     | JH4DA9451MS012479 |  |
| License Plate number |                   |  |
| Retrieve             | Clear             |  |

- 2) Enter search criteria in the Registration VIN field or the License Plate Number field.
- 3) Click Retrieve. The List of Vehicles screen appears.

| ARSONS                        |              |
|-------------------------------|--------------|
| IIS System Application Manual | Version: 0.4 |
|                               |              |

| List of Vehicles  |                          |                 |                       |                       |
|-------------------|--------------------------|-----------------|-----------------------|-----------------------|
| VIN               | Vehicle License<br>Plate | Vehicle<br>Make | Vehicle Model<br>Name | Vehicle Model<br>Year |
| 2FMZA5149XBB00489 | YXG95A                   | FORD            | WINDSTAR              | 1999                  |
|                   | _                        |                 | -                     |                       |
|                   |                          | New Search      |                       |                       |
|                   |                          |                 |                       |                       |

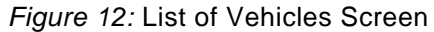

## NOTE: If the vehicle data that appears does not belong to the vehicle you repaired, click New Search and try your search again.

4) In the *VIN* column, click the vehicle identification for the repair information you would like to view. The *Enter Repair Details* screen appears.

|                                 | Enter R            | lepair Details          |                                                       |
|---------------------------------|--------------------|-------------------------|-------------------------------------------------------|
| Fields marked as * are required |                    |                         |                                                       |
| Registration VIN                | 2FMZA5149XBB00489  | Emission Test Type      | Gasoline 💌                                            |
| Data Entry Date                 | 11/17/2009         | Emission Repair Code(s) | PCV System                                            |
| License Plate Number            | YXG95A             | multiple code.          | Thermostatic Air Cleaner                              |
| Vehicle Make                    | FORD               |                         | Air Injection System                                  |
| Vehicle Model Name              | WINDSTAR           |                         | Air Filter                                            |
| Vehicle Model Year              | 1999               |                         | EGR System - Other                                    |
| Order Number                    | •                  |                         | Evap Em Controls - Other                              |
| Facility ID                     | Select Facility ID |                         | Fuel Cap<br>Vapor Lines<br>Charcoal Canister          |
| Date of Repair                  |                    | Y                       | Cat Converter / Thermal Reactor  Select All Clear All |
| Technician ID                   | *                  |                         |                                                       |
|                                 | Sa                 | Ve Back to Search Res   | sults                                                 |

Figure 13: Enter Repair Details Screen

5) Enter the repair information in each of the fields provided. The following table describes each field:

| Field            | Description                                                                                                    |
|------------------|----------------------------------------------------------------------------------------------------|
| Registration VIN | The vehicle identification number (VIN) for the vehicle. A VIN is a combination of numbers or letters, or both, which the manufacturer assigns to a vehicle for identification purposes. |
|                  | This field is automatically populated from the VID.                                                                                                    |

Page 12 of 25

| Data Entry Date      | The date the vehicle repair information was<br>entered in the <b>Repair Facility Portlet</b> . This field<br>is automatically populated with today's date.         |
|----------------------|----------------------------------------------------------------------------------------------------|
| License Plate Number | The DMV-assigned number for the vehicle.<br>This field is automatically populated from the<br>VID.                                                                 |
| Vehicle Make         | The manufacturer or the vehicle, for example<br>Ford or Toyota.<br>This field is automatically populated from the<br>VID.                                          |
| Vehicle Model Name   | The model name of the vehicle as designated by the manufacturer, for example Explorer or Avalon.                                                                   |
|                      | This field is automatically populated from the VID.                                                                                                    |
| Vehicle Model Year   | The calendar year designated by the manufacturer as the model year for a particular vehicle design.                                                                |
|                      | This field is automatically populated from the VID.                                                                                                    |
| Order Number         | Enter the work order or invoice number for the repair work.                                                                                                    |
| Facility ID          | Select the facility ID from the drop-down. The<br>Facility ID is the unique identification number of<br>the repair facility that performed the vehicle<br>repairs. |
| Date of Repair       | Select the date the repairs were made to the vehicle by clicking the calendar (). You can also enter the date manually in the mm/dd/yyyy format.                   |
| Technician ID        | Enter the unique identification number for the technician that performed the work.                                                                                 |
| Emission Test Type   | Select gasoline or diesel.                                                                                                    |

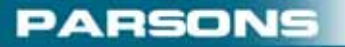

| VIIS System Application Manual | Version: 0.4                                                      |                                   |
|--------------------------------|-------------------------------------------------------------------|-----------------------------------|
|                                |                                                                   |                                   |
| Emission Repair Code(s)        | Gasoline or diesel emission reparent specific emissions relations | air codes that<br>ated items that |

have been repaired. Select all that apply. To make multiple selections hold down the **Ctrl** key and click the list item.

6) When you have finished entering the repair information, click **Save**. The screen refreshes and a confirmation message appears. This confirmation number must be written on the FAIL VIR.

🗹 Data Saved Successfully. Repair Confirmation Number is 8833.

*Figure 14:* Confirmation Message

Version: 0.4

### 4 Deleting Repair Information

**Repair Facility Portlet** users with the role of *Repair Facility Supervisor* have the ability to delete repair information that has been entered in to the system. Deleting the repair information prevents other **Repair Facility Portlet** users from viewing invalid information. Deleted repair information must be re-entered for the data to be used: deleting repair information is final and cannot be undone.

### 4.1 Deleting Repair Information

Before the *Repair Facility Supervisor* can delete a repair information, the record must be retrieved. Once the record is retrieved and deleted, the information is no longer viewable by any other **Repair Facility Portlet** user.

#### **To Delete Repair Information**

1) From the **Repair Facility Portlet**, select <u>Delete Repair Data</u>. The *Repair Data Search* screen appears.

| Repair Da                  | ta Search  |
|----------------------------|------------|
| Repair Order Number        |            |
| Repair Confirmation Number |            |
| Registration VIN           |            |
| From Date of Repair        | MM/DD/YYYY |
| To Date of Repair          | MM/DD/YYYY |
| Retrieve                   | Clear      |

Figure 15: Repair Data Search Screen

2) Enter search criteria into one of the fields. The following table describes each field:

| Field                         | Description                                                                                                    |
|-------------------------------|----------------------------------------------------------------------------------------------------|
| Repair Order<br>Number        | The work order or invoice number for the repair work.                                                                                                    |
| Repair Confirmation<br>Number | The unique number assigned by the system when the repair information was originally entered and saved.                                                                                         |
| Registration VIN              | The vehicle identification number (VIN) for the vehicle. A VIN is<br>a combination of numbers or letters, or both, which the<br>manufacturer assigns to a vehicle for identification purposes. |

| VIIS System Application Manual | Version: 0.4 |
|--------------------------------|--------------|
|--------------------------------|--------------|

| From Date of Repair | Used together with the <i>To Date of Repair</i> field, enter the oldest date in a range of dates in which the vehicle was repaired. Enter the date in the mm/dd/yyyy format or click the calendar icon () and select the beginning date. |
|---------------------|----------------------------------------------------------------------------------------------------|
| To Date of Repair   | Used together with the <i>From Date of Repair</i> field, enter the most recent date in a range of dates in which the vehicle was repaired. Enter the date in the mm/dd/yyyy format or click the calendar icon ().                        |

3) Click **Retrieve**. The *Repair Data Search Results* screen appears.

| Repair Data Search Results |                         |                      |                |           |  |
|----------------------------|-------------------------|----------------------|----------------|-----------|--|
| Confirmation No.           | <b>Registration VIN</b> | License Plate number | Date of Repair | Order No. |  |
| 1005                       | JH4DA9451MS012479       | 965FRN               | 04/13/2006     | 1345      |  |
| 7584                       | YV1LS5518S2189505       | WNH675               | 03/24/2006     | 8564      |  |
| <u>5167</u>                | WDBHA28E0SF150572       | 83KD6                | 08/04/2007     | 3214      |  |
| <u>6935</u>                | WBAHD6324RGK43352       | ARQ6259              | 10/16/2007     | 6723      |  |
| 7834                       | WBAHD6318MBJ61279       | 85FM1                | 02/22/2006     | 4523      |  |
| <u>9832</u>                | SAJKX1743RC701051       | 882MBG               | 11/20/2007     | 5623      |  |
| 5833                       | KMHLA31J0HU136938       | EBG350               | 07/13/2006     | 4599      |  |
| <u>9973</u>                | AMHLA31J0HU136935       | SCT850               | 04/10/2007     | 6667      |  |
|                            | _                       |                      |                |           |  |

Figure 16: Repair Data Search Results Screen

| , igaio | /o. rtopan | Data | 000.011 | 110000110 | 0010011 |
|---------|------------|------|---------|-----------|---------|
|         |            |      |         |           |         |
|         |            |      |         |           |         |

The following table describes the columns available in this screen:

| Column                  | Description                                                                                                    |
|-------------------------|----------------------------------------------------------------------------------------------------|
| Confirmation No.        | The unique number assigned by the system when the repair information was originally entered and saved.                                                                                   |
| Registration VIN        | The vehicle identification number (VIN) for the vehicle. A VIN is a combination of numbers or letters, or both, which the manufacturer assigns to a vehicle for identification purposes. |
| License Plate<br>Number | The DMV-assigned number for the vehicle.                                                                                                    |
| Date of Repair          | The date the repair work was completed.                                                                                                    |
| Order No.               | The work order or invoice number for the repair work.                                                                                                    |

4) In the *Confirmation No.* column, click the link for the repair information you would like to delete. The *Delete Repair Details* screen appears.

| <b>VIIS System Application Manual</b> |
|---------------------------------------|
|---------------------------------------|

Version: 0.4

|                            | Delete Repair Details |         |                         |            |  |
|----------------------------|-----------------------|---------|-------------------------|------------|--|
| <b>Confirmation Number</b> | 26111260              |         |                         |            |  |
| Registration VIN           | JT2AE92E0K            | 3199841 | Emission Test Type      | Gasoline 🔽 |  |
| Data Entry Date            | 01/10/2008            |         | Emission Repair Code(s) |            |  |
| License Plate Number       | UBC80A                |         |                         |            |  |
| Vehicle Make               | ΤΟΥΟΤΑ                |         |                         |            |  |
| Vehicle Model Name         | COROLLA               |         |                         |            |  |
| Vehicle Model Year         | 1989                  |         |                         |            |  |
| Order Number               | 044717                |         |                         |            |  |
| Facility ID                | ERF002494             | Ψ.      |                         |            |  |
| Date of Repair             | 01/10/2007            |         |                         |            |  |
| Technician ID              | ERT003069             |         |                         |            |  |
|                            |                       | Delete  | Back to Search Results  |            |  |

Figure 17: Delete Repair Details Screen

The following table describes the fields on this screen:

| Field                | Description                                                                                                    |
|----------------------|----------------------------------------------------------------------------------------------------|
| Confirmation Number  | The unique number assigned by the system when the repair information was originally entered and saved.                                                                                   |
| Registration VIN     | The vehicle identification number (VIN) for the vehicle. A VIN is a combination of numbers or letters, or both, which the manufacturer assigns to a vehicle for identification purposes. |
| Data Entry Date      | The date the vehicle repair information was entered in the <b>Repair Facility Portlet</b> .                                                                                              |
| License Plate Number | The DMV-assigned number for the vehicle.                                                                                                    |
| Vehicle Make         | The manufacturer or the vehicle, for example Ford or Toyota.                                                                                                    |
| Vehicle Model Name   | The model name of the vehicle as designated by the manufacturer, for example Explorer or Avalon.                                                                                         |
| Vehicle Model Year   | The calendar year designated by the manufacturer as the model year for a particular vehicle design.                                                                                      |

1

Version: 0.4

| Order Number            | The work order or invoice number for the repair work.                                                                |
|-------------------------|----------------------------------------------------------------------------------------------------|
| Facility ID             | The Facility ID is the unique identification<br>number of the repair facility that performed the<br>vehicle repairs. |
| Date of Repair          | The date in which the repair work was completed.                                                                     |
| Technician ID           | The unique identification number for the technician that performed the repair.                                       |
| Emission Test Type      | Indicates the type of fuel the vehicle runs on, gasoline or diesel.                                                  |
| Emission Repair Code(s) | Gasoline or diesel emission repair codes that represent specific emissions related items that have been repaired.    |

- 5) Review the information to make sure you have selected the correct repair record.
- 6) When you are ready to remove the record, click **Delete**. A message appears asking you to confirm that you want to delete the record.
- 7) If you want to delete the record, click **Ok**. The record is deleted from the system.

| VIIS System    | Application Manual |
|----------------|--------------------|
| 110 0 30 00111 | apprioation manaar |

Version: 0.4

### 5 Repair Facility Managers

Repair Facility Managers are responsible for maintaining user accounts for the technicians at their facility. Only the *Motor Vehicle Commission (MVC) User Administrator* has the responsibility for setting up and managing *Repair Facility Manager* accounts for the **Repair Facility Portlet**.

Repair Facility Managers also have permission to view, enter and void repair entries.

If you forget your sign on id or your password please send an email to:

NJMVCInspectionServices@dot.state.nj.us

In the subject line of your email please indicate that you need to have your id or password sent to you. Include your ERF number along with a name and contact number if there are any questions

Page 19 of 25

|     | -   | - | - | - |
|-----|-----|---|---|---|
| - / | -1- | 1 |   |   |
|     |     |   |   |   |
|     |     |   |   |   |

| VIIS System Application Manual | Version: 0.4 |
|--------------------------------|--------------|

### 6 Managing Repair Facility Technicians

The instructions in this chapter are for *Repair Facility Managers* responsible for adding and updating repair facility technician accounts needed to access the **Repair Facility Portlet**.

### 6.1 Managing Repair Facility Technicians

*Repair Facility Managers* are responsible for setting up and maintaining user accounts for the technicians at their facilities using the **Repair Facility Portlet**.

#### To Create a New Repair Facility Technician User Account

1) From the **Repair Facility Portlet**, click <u>Setup Technician</u>. The *Repair Data User Management* screen appears.

| ds marked | as "are required                                                                     | 17                                                                                                    |
|-----------|--------------------------------------------------------------------------------------|----------------------------------------------------------------------------------------------------|
|           | First Name*                                                                          |                                                                                                    |
|           | Middle Initial                                                                       |                                                                                                    |
|           | Last Name *                                                                          |                                                                                                    |
|           | User Name*                                                                           |                                                                                                    |
|           | Password *                                                                           |                                                                                                    |
|           | Do. ontor Overwood :                                                                 | ·                                                                                                    |
|           | NC-CHUCF Passworu                                                                    |                                                                                                    |
|           | 500 C 4 4 4 5 5 5                                                                    |                                                                                                    |
|           | Email Address                                                                        |                                                                                                    |
|           | Email Address<br>Status                                                              | Active                                                                                                    |
|           | Email Address<br>Status                                                              | Active  Con Authorization(=)                                                                                                    |
|           | Email Address<br>Status<br>Stati                                                     | Active  Active |
|           | Email Address<br>Status<br>Statu<br>Fincility Id<br>ERF000100                        | Active  Active |
|           | Email Address<br>Status<br>Statu<br>ERF000100<br>ERF000102                           | Active  Active |
|           | Email Address<br>Status<br>Statu<br>ERF000100<br>ERF000102<br>ERF000510              | Active  Active |
|           | Email Address<br>Status<br>Statu<br>ERF000100<br>ERF000112<br>ERF000510<br>ERF000543 | Active  Active |

Figure 23: Repair Data User Management Screen

2) Enter the technician's information in all of the available fields. The following table describes each field in the top section of the screen:

| Field          | Description                                      |
|----------------|--------------------------------------------------|
| First Name     | The Repair Facility Technician's first name.     |
| Middle Initial | The Repair Facility Technician's middle initial. |
| Last Name      | The Repair Facility Technician's last name.      |

Version: 0.4

| User Name         | The Repair Facility Technician's user name for the New Jersey Vehicle Inspection Portal.                                                                                                    |
|-------------------|----------------------------------------------------------------------------------------------------|
| Password          | The password the <i>Repair Facility Technician</i> will use to log in to the <i>New Jersey Vehicle Inspection Portal</i> .                                                                                                    |
| Re-enter Password | Re-enter the password for verification.                                                                                                    |
| Email Address     | The Repair Facility Technician's e-mail address.                                                                                                    |
| Status            | If you are ready for the <i>Repair Facility Technicians's</i> to use the <b>Repair Facility Portlet</b> , set their status to <i>Active</i> . If you do not want the technician to access the portlet, select <i>Inactive</i> . |

- 3) In the Station Authorization section, select the repair facilities to which the technician should be assigned.
- 4) Click Create User The screen refreshes and a message appears confirming the technician account has been created.

#### To Update a Repair Facility Technician User Account

1) From the **Repair Facility Portlet**, click <u>Update Technician</u>. The Search User screen appears.

| User Name   |       |
|-------------|-------|
| First Name  |       |
| Last Name   |       |
| Search User | Clear |

rigure 24: Search User Screen

2) Enter search criteria in one of the fields The following table describes each field:

| Field      | Description                                                                              |
|------------|------------------------------------------------------------------------------------------|
| User Name  | The Repair Facility Technician's user name for the New Jersey Vehicle Inspection Portal. |
| First Name | The Repair Facility Technician's first name.                                             |
| Last Name  | The Repair Facility Technicians's last name.                                             |

| ļ | PARSONS                        |              |  |
|---|--------------------------------|--------------|--|
|   | VIIS System Application Manual | Version: 0.4 |  |

3) Click **Search User**. The *List of Users* screen appears.

|           |           | List of Users     |                |        |
|-----------|-----------|-------------------|----------------|--------|
| User Name | Last Name | First Name        | Middle Initial | Status |
| kbrandt   | Brandt    | Kelley            |                | Active |
|           |           |                   |                |        |
|           |           |                   | New Search     |        |
|           | Eiguro (  | 25. List of Llear | s Screen       |        |

Figure 25: List of Users Screen

4) In the *User Name* column, click the user name for the technician record you want to update. The *Repair Data User Management* screen appears.

| Repair Data User Management              |                                 |                             |  |
|------------------------------------------|---------------------------------|-----------------------------|--|
| Fields man                               | Fields marked as * are required |                             |  |
| First Name*                              |                                 | Kelley                      |  |
| Middle Initial                           |                                 |                             |  |
| Last Name*                               |                                 | Brandt                      |  |
| User Name                                |                                 | kbrandt                     |  |
| Change Password?                         |                                 | Yes C No 💿                  |  |
| Email Address                            |                                 | kbrandt@email.com           |  |
|                                          | Status                          | Active                      |  |
| Station Authorization(s)                 |                                 | on Authorization(s)         |  |
|                                          | Facility Id                     | Facility Name               |  |
|                                          | ERF000100                       | KELLERS AUTO RPR SVS CTR    |  |
|                                          | ERF000112                       | GALLOWAY AUTO & TIRE CENTER |  |
| ~                                        | ERF000510                       | AL'S SUNOCO                 |  |
|                                          | ERF000543                       | LINDA & JAMES PURSGLOVE INC |  |
|                                          | ERF001402                       | CENGIZ IMPORT CO INC        |  |
|                                          |                                 |                             |  |
| Update User Clear Back to Search Results |                                 |                             |  |

Figure 26: Repair Data User Management Screen

5) (Optional) Modify the user's information as needed. The following describes each field in the user information section:

| Field          | Description                                      |
|----------------|--------------------------------------------------|
| First Name     | The Repair Facility Technician's first name.     |
| Middle Initial | The Repair Facility Technician's middle initial. |
| Last Name      | The Repair Facility Technician's last name.      |

Version: 0.4

| User Name        | The Repair Facility Technician's user name for the New Jersey Vehicle Inspection Portal.                                                                                                    |
|------------------|----------------------------------------------------------------------------------------------------|
| Change Password? | Select <b>Yes</b> to force the user to change their password on their next log in.                                                                                                    |
| Email Address    | The Repair Facility Technician's e-mail address.                                                                                                    |
| Status           | If you want the <i>Repair Facility Technician</i> to be able<br>to use the <b>Repair Facility Portlet</b> , select <i>Active</i> . If<br>you do not want them to be able to use the portlet,<br>select <i>Inactive</i> . |

- 6) (Optional) Modify the user's assigned facility by selecting or deselecting facilities in the *Station Authorization(s)* section.
- 7) When you have finished updating the user's information, click **Update User**. The screen refreshes and a message appears informing you that the user account has been updated.

| VIIS System Application Manual | Version: 0.4 |
|--------------------------------|--------------|
|--------------------------------|--------------|

### 7 Gasoline Repair Codes

The following table shows repair codes and descriptions for vehicles that run on gasoline.

| Repair Code | Description                           |
|-------------|---------------------------------------|
| 01          | PCV System                            |
| 02          | Thermostatic Air Cleaner              |
| 03          | Air Injection System                  |
| 04          | Air Pump                              |
| 05          | Air Filter                            |
| 06          | EGR System - Other                    |
| 07          | EGR Valve                             |
| 08          | Evaporator Emission Controls - Other  |
| 09          | Fuel Cap                              |
| 10          | Vapor Lines                           |
| 11          | Charcoal Canister                     |
| 12          | Catalytic Converter / Thermal Reactor |
| 13          | Ignition System - Other               |
| 14          | Spark Plugs / Ignition Wires          |
| 15          | Timing                                |
| 16          | Fuel Filter                           |
| 17          | Carburetor Adjustment                 |
| 18          | Carburetor Rebuild / Replace          |
| 19          | Fuel Injectors                        |
| 20          | Fuel Injection System - Other         |
| 21          | Engine Mechanical - Other             |
| 22          | Vacuum Hoses / Fittings               |
| 23          | Computer System / ECM                 |
| 24          | Oxygen Sensor                         |
| 25          | Other Electronic Sensor               |
| 99          | Other Repairs                         |

| VIIS System Application Manual | Version: 0.4 |
|--------------------------------|--------------|
|                                |              |

### 8 Diesel Repair Codes

The following table shows the repair codes and code descriptions for vehicles that run on diesel.

| Repair<br>Code | Description               |
|----------------|---------------------------|
| 01             | Air Filter R/R            |
| 02             | Air/Fuel Ratio - Adjust   |
| 03             | EGR Switch - Replace      |
| 04             | EGR Valve - Replace       |
| 05             | Engine - R/R              |
| 06             | Fuel Filter - Replace     |
| 07             | Fuel Pump - Replace       |
| 08             | Fuel Rack - Adjust        |
| 09             | Governor - Adjust         |
| 10             | Injection Timing - Adjust |
| 11             | Injector Nozzle - R/R     |
| 12             | Intercooler - R/R         |
| 13             | Metering Pump - R/R       |
| 14             | Turbo - R/R               |
| 15             | Valve Timing - Adjust     |
| 16             | Decarbonize               |
| 17             | Chip Flash                |
| 18             | Low NOx Rebuild           |
| 99             | Other Repairs             |